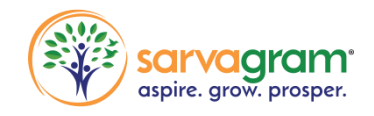

# Standard Operating Procedure

## **ERP** password reset

Author: Prachi Landge / Hitendra Kolhe

Reviewer: Amit Kumar

Version: KBTT010

Date: 26-03-2024

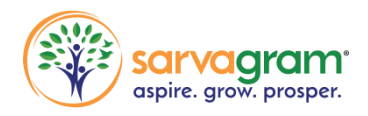

#### ERP

1) LDAP:

Website: https://ldap.sarvagram.com./password/reset

Step 1: Click on link and Enter Employee Id and click on Reset Password.

| ← → G | 25 Idap.sarvagram.com./password/reset | *                                                     | Ĵ | 0 🦻 |  |
|-------|---------------------------------------|-------------------------------------------------------|---|-----|--|
|       |                                       | sarvagram<br>aspire. grow. prosper.                   |   |     |  |
|       | Change Password                       | Reset Password                                        |   |     |  |
|       | Employee ID                           | 220468                                                |   |     |  |
|       | Current Password                      | New password has been sent to your register email ID! |   |     |  |
|       | New Password                          | Reset Password                                        |   |     |  |
|       | Confirm Password                      |                                                       |   |     |  |
|       | Change Password                       |                                                       |   |     |  |

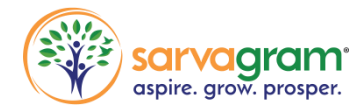

Onboarding Procedure (KBTT006)

### Step 2: New password is sent to registered email id.

| NO      | no-reply@sarvagram.com <no-reply@sarvagram.com> 🔹 📿</no-reply@sarvagram.com> | < | $\rightarrow$ | ~ |
|---------|------------------------------------------------------------------------------|---|---------------|---|
|         | Tue, 05 Dec 2023 10:43:03 AM +0530                                           |   |               |   |
| 9 To    | "Prachi.Landge" < Prachi.Landge@sarvagram.com>                               |   |               |   |
| Tags    | 0                                                                            |   |               |   |
| ecurity | OTLS Learn more                                                              |   |               | ~ |

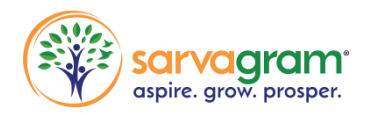

#### Step 3 : Create a new password by entering the following fields:

- 1) Employee id
- 2) Current password
- 3) New password
- 4) Confirm New Password

| C to klapsarvagram.com/password/reset       | ∞ ☆ छ। इ ± ם<br>gram°<br>v. prosper.                  |
|---------------------------------------------|-------------------------------------------------------|
| Change Password<br>221039 Enter Employee id | Reset Password                                        |
| Enter password received on mail             | New password has been sent to your register email ID! |
| Enter new password                          | Reset Password                                        |
| Confirm new password                        |                                                       |
| Change Password                             |                                                       |

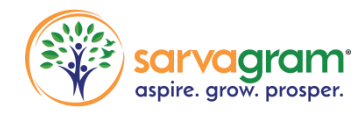

#### Step 4: Password reset successfully.

| ← → G | : Idap.sarvagram.com./password/change       | ◎ ☆ む よ <b>□ @</b>           |
|-------|---------------------------------------------|------------------------------|
|       |                                             |                              |
|       |                                             | aspire. grow. prosper.       |
|       | Change Password                             | Reset Password               |
|       | 221039                                      | Employee ID                  |
|       | Current Password                            | Reset Password               |
|       | New Password                                |                              |
|       | Confirm Password                            | Password reset successfully  |
|       | Your password has been changed successfully | r assword reset successfully |
|       | Change Password                             |                              |

Note: Once password is reset click on Erp link given and follow steps.

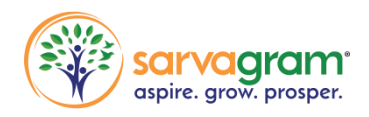

Onboarding Procedure (KBTT006)

#### ERP :

#### Website: https://erp.sarvagram.com

Step 1: Click on website and Enter Employee code and password and click on login with LDAP.

| 3 SarvaGram Solution | s Pvt. Ltd. |                    |                  |                              |  |
|----------------------|-------------|--------------------|------------------|------------------------------|--|
|                      |             |                    |                  |                              |  |
|                      |             |                    |                  |                              |  |
|                      |             |                    |                  |                              |  |
|                      |             | <b>(P</b> )        |                  |                              |  |
|                      |             | Login to SarvaGr   | am               |                              |  |
|                      |             | ☐ jane@example.com |                  | Put Your E-                  |  |
|                      |             | ê ·····            | Hide             | code and<br>Password         |  |
|                      |             | Login              | Forgot Password? |                              |  |
|                      |             | Login with LDAP    |                  | Click on Login<br>with LDAP. |  |
|                      |             |                    |                  |                              |  |
|                      |             |                    |                  |                              |  |
|                      |             |                    |                  |                              |  |

After password reset successfully you can login in ERP.